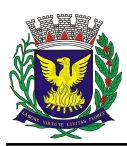

# Tutorial para solicitação de Transporte Adaptado - ESCOLA

#### 1- Acesse o SEI - https://sei.campinas.sp.gov.br

**Usuário**: CPF (somente números) ou seu nome do e-mail institucional (sem o @campinas.sp.gov.br) **Senha**: a mesma do e-mail institucional

Órgão: PMC

| sei. | Usuário:<br>juliana.spessotto<br>Sgnha:<br>••••••••<br>Órgão:<br>PMC | ×       |
|------|----------------------------------------------------------------------|---------|
|      | Le <u>m</u> brar                                                     | Acessar |

2 - Clique em Iniciar Processo no menu do canto superior esquerdo

| PREFEITURA MUNICIPAL DE CAMPINAS |   |
|----------------------------------|---|
| sei mon                          |   |
|                                  |   |
| Controle de Processos            |   |
| Iniciar Processo                 |   |
| Retorno Programado               |   |
| Pesquisa                         |   |
| Base de Conhecimento             |   |
| Textos Padrão                    |   |
| Modelos Favoritos                |   |
| Blocos de Assinatura             |   |
| Blocos de Reunião                |   |
| Blocos Internos                  |   |
| Contatos                         |   |
| Processos Sobrestados            |   |
| Acompanhamento Especial          |   |
| Marcadores                       |   |
| Pontos de Controle               |   |
| Estatísticas                     | • |
| Grupos                           | • |
|                                  |   |

3 – Escolha o processo "Solicitação de transporte"

#### Escolha o Tipo do Processo: 🥯

Acesso ao D.O.M. Acesso ao SEI Adesão ARP Adjantamento AllMe Acessório de DOCEC - DRM Alteração/Atualização Cadastral Análise de Incidência de Tributos Análise e Verificação de Cálculo Aplicação de Penalidade Aposentadoria Aprovação de Tabela de Temporalidade Aproveitamento de crédito Auditoria Interna Auto de Infração Autorização de Pagamento Autorização de Trabalho Auxílio Adoção Auxílio Funeral Baixa e Alocação de Pagamento Cadastro de Empresas Não Estabelecidas - CENE

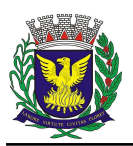

| Escolha o Tipo do Proc    | esso: 🔍 |
|---------------------------|---------|
| transporte                |         |
| Solicitação de Transporte |         |

4- No campo "**Especificação**" escreva: Solicitação de Transporte Adaptado Comum para (nome do aluno) 5- No campo "**Interessados**", colocar o nome da escola que está fazendo a solicitação

|        | Iniciar Processo                                                                                                    |          |  |
|--------|----------------------------------------------------------------------------------------------------|----------|--|
|        | Tipo do Processo:<br>Solicitação de Transporte                                                                                                    |          |  |
|        | Especificação:<br>Solicitação de Transporte Adaptado Comum para Fulano de Tal                                                                                                    |          |  |
|        | Classificação por Ass <u>u</u> ntos:                                                                                                    |          |  |
|        | 01 03.05 - Solicitação de Transporte                                                                                                    |          |  |
|        | Interessados.                                                                                                    |          |  |
| ,<br>, | recanto da<br>Centro de Educação Infantii Recanto da Alegria (PMC-SME-NAED NO-CEI RA)<br>Centro de Educação Infantii Recanto das Crianças (PMC-SME-NAED NO-CEI RC)<br>Escola Municipal de Educação Infantii Recanto da Alegria (PMC-SME-NAED LESTE-EMEI RA) | k        |  |
|        | Observações desta unidade:                                                                                                    |          |  |
|        |                                                                                                    |          |  |
| abaixo | Minet de Assess                                                                                                    |          |  |
|        | Rivel de Acesso                                                                                                    | Restrito |  |

### 6- O nível de acesso deve ser sempre público

# 7 – Clique no botão Salvar

| por verse:  por verse: por verse: por verse: p                                                                                                    | Iniciar Processo                                                        |               |
|----------------------------------------------------------------------------------------------------|-------------------------------------------------------------------------|---------------|
| Tipe do Processe:<br>Solicitação o Transporte Adaptado Comun para Fulano de Tal<br>Estadicação do Assunto:<br>Interessado:<br>Interessado:<br>Centro de Educação Infanti Recanto da Alegria (PMC/SME-NAED NO-CEI RA)<br>Deter de Educação Infanti Recanto da Alegria (PMC/SME-NAED NO-CEI RA)<br>Deter de Educação Infanti Recanto da Alegria (PMC/SME-NAED NO-CEI R                                                                                                    |                                                                         | Salvar Voltar |
| Solicitação de Transporte                                                                                                    | Tipo do Processo:                                                       |               |
| Ispecificação e la functiona de Tal<br>Lassificação por Assuntos:<br>01 83 66 - Solicitação de Tramporte<br>Interessados:<br>Centro de Educação Infantil Recento da Alegina (PMC SME NAED NO-CEI RA)<br>Defensações desta unidade:<br>Defensações desta unidade:<br>Sejoro Restrito<br>Sejoro Restrito<br>Sejoro Restrito                                                                                                    | Solicitação de Transporte                                               |               |
| Solicitação de Transporte Adaptado Corrum para Futeno de Tal<br>Lassificação por Assguntos:<br>01.03.06 - Solicitação de Transporte<br>01.03.06 - Solicitação de Transporte<br>01.03.06 - Solicitação de Transporte<br>11.00 - CEI RAJ<br>20xervações desta unidade:<br>20xervações desta unidade:<br>9 Siglioso<br>9 Siglioso<br>9 Siglioso<br>11.00 - CEI RAJ<br>11.00 - CEI RAJ | Especificação:                                                          |               |
| Lissificação por Asymtos:                                                                                                    | Solicitação de Transporte Adaptado Comum para Fulano de Tal             |               |
| a 10 30 5- Solicitação de Transporte                                                                                                    | Classificação por Assuntos:                                             |               |
| Interessados:                                                                                                    |                                                                         |               |
| Interessados: Centro de Educação Infanti Recento da Alegria (PMC-SME NAED NO-CEI RA) Centro de Educação Infanti Recento da Alegria (PMC-SME NAED NO-CEI RA) Centro da Alegria (PMC-SME NAED NO-CEI RA) Centro da Alegria (PMC-SME NAED NO-CEI RA) Centro da Alegria (PMC-SME NA                                                                                                    | 01.03.05 - Solicitação de Transporte                                    |               |
| nteressado::                                                                                                    |                                                                         |               |
| Centro de Educação Infanti Recanto de Alegria (PMC-SME-NAED NO-CETRA)                                                                                                    |                                                                         | 1             |
| Centro de Educação Infantii Recanto da Alegra (PMC-SME-NAED NO-CEI RA)                                                                                                    | interessados:                                                           |               |
| Deservações desta unidade:<br>                                                                                                    | Centro de Educação Infantil Recanto da Aleoría (PMC-SME-NAED NO-CEL RA) |               |
| Cotervações desta unidade:                                                                                                    |                                                                         |               |
| 20servações desta unidade:<br>Nivel de Acesso<br>Siglioso  Restrito Siglioso Siglioso Si                                                                                                    |                                                                         |               |
| Nivel de Acesso<br>Siglioso Restrito Público                                                                                                    | Qbservações desta unidade:                                              |               |
| Nivel de Acesso<br>Siglioso Restrito Siglioso Siglioso Sigl                                                                                                    |                                                                         |               |
| Nivel de Acesso<br>Siglioso Restrito Público                                                                                                    |                                                                         |               |
| Nivel de Acesso<br>Siglioso Restrito<br>Siglioso Siglioso Sig                                                                                                    |                                                                         |               |
| Sigloro Restrito Público                                                                                                    |                                                                         |               |
| Solar Lote                                                                                                    |                                                                         |               |
| Serri Voter                                                                                                    | Signes Resitio                                                          |               |
| Strar Votar                                                                                                    |                                                                         |               |
|                                                                                                    |                                                                         | Salvar Voltar |
|                                                                                                    |                                                                         | 2             |

# 8 – Clique no ícone "incluir documento".

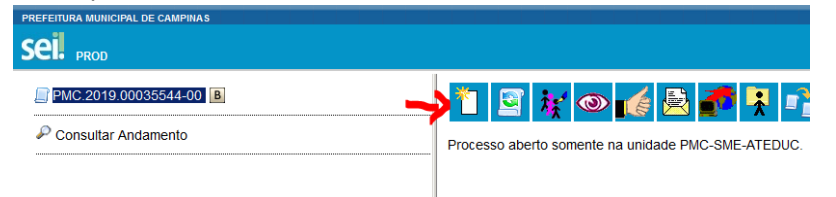

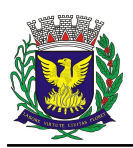

9 – Escolha o tipo de documento, conforme segue:

"Solicitação de transporte adaptado – comum" (se a solicitação for para o aluno ir de casa até a escola) "Solicitação de transporte adaptado – contraturno" (se a solicitação for para a sala de recursos ou entidade conveniada)

#### Escolha o Tipo do Documento: 🥯

| transporte                                       |
|--------------------------------------------------|
| Solicitação de Transporte Adaptado - Comum       |
| Solicitação de Transporte Adaptado - Contraturno |
| Solicitação de <mark>Transporte</mark>           |
| Solicitacao de vale transporte - IMA             |

# 10 – No campo Texto Inicial clique em "nenhum"

11- No campo Descrição escreva: Solicitação de Transporte Adaptado Comum para (nome do aluno) ou
 Solicitação de transporte adaptado contraturno para (nome do aluno)
 No campo "Classificação por Assuntos", selecionar "Solicitação de transporte adaptado comum ou

No campo "**Classificação por Assuntos**", selecionar "Solicitação de transporte adaptado comum ou contraturno"

#### Gerar Documento

|                                                             | Solicitação de Transporte Adaptado - Comum |
|-------------------------------------------------------------|--------------------------------------------|
| Texto Inicial                                               |                                            |
| <ul> <li>Documento Modelo</li> </ul>                        |                                            |
| Texto Padrão                                                |                                            |
| Nenhum                                                      |                                            |
| Descrição:                                                  |                                            |
| Solicitação de Transporte Adaptado Comum para Fulano de Tal |                                            |
| Classificação por Assuntos:                                 |                                            |
|                                                             |                                            |
| 01.03.05 - Solicitação de Transporte                        |                                            |
|                                                             |                                            |
|                                                             |                                            |
| Observações desta unidade:                                  |                                            |
|                                                             |                                            |
|                                                             |                                            |

# 12 - O nível de acesso deve ser <u>sempre **público**</u>

# 13- Clique no botão "Confirmar dados"

| Gerar Documento                                             |                        |                      |                 |                                        |
|-------------------------------------------------------------|------------------------|----------------------|-----------------|----------------------------------------|
|                                                             |                        |                      |                 | <u>C</u> onfirmar Dados <u>V</u> oltar |
|                                                             | Solicitação de Transpo | rte Adaptado - Comum |                 |                                        |
| Texto Inicial                                               |                        |                      |                 | -                                      |
| Documento Modelo                                            |                        |                      |                 |                                        |
| <ul> <li>Texto Padrão</li> </ul>                            |                        |                      |                 |                                        |
| Nenhum                                                      |                        |                      |                 |                                        |
| Descrição:                                                  |                        |                      |                 |                                        |
| Solicitação de Transporte Adaptado Comum para Fulano de Tal |                        |                      |                 |                                        |
| Classificação por Ass <u>u</u> ntos:                        |                        |                      |                 |                                        |
|                                                             |                        |                      |                 |                                        |
| 01.03.05 - Solicitação de Transporte                        |                        |                      |                 | · 2X                                   |
|                                                             |                        |                      |                 |                                        |
| Observações desta unidade:                                  |                        |                      |                 |                                        |
|                                                             |                        |                      |                 |                                        |
|                                                             |                        |                      |                 |                                        |
|                                                             |                        |                      |                 |                                        |
| Nível de Acesso                                             |                        |                      | $ \rightarrow $ | _                                      |
| Sinilara                                                    | Restrite               |                      | Rúbico          |                                        |
| - argitoso                                                  | - Kesulo               |                      | · Publico       |                                        |
| L                                                           |                        |                      |                 |                                        |
|                                                             |                        |                      |                 | <br>Confirmar Dados Voltar             |

Obs.: Neste momento abrirá uma janela (pop-up). Caso isso não aconteça, verifique se seu computador está liberado para receber pop-ups.

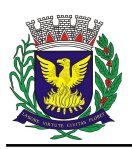

14 – Edite o documento, preenchendo <u>todos</u> os campos (a imagem abaixo mostra traz como exemplo a solicitação de cuidador, mas abrirá um formulário de solicitação de transporte adaptado).

| FEITURA MUNICIPAL DE CAMPINAS                           | 💿 SEL/PMC - 1726009 - Solicitação de Cuidador - Mozilla Firefox – 🛛 🛇                                                                                                    | <              |
|---------------------------------------------------------|----------------------------------------------------------------------------------------------------|----------------|
| el. <sub>prod</sub>                                     | 🕜 🔒 https://sei.campinas.sp.gov.br/sei/controlador.php?acao=editor_montar&id_procedimento=1897783&id_documento=1897881&infra_sistema=100000100&infra_unidade_atual=11000131 🚥 😡 😭                                                                                                    | C-SME-ATEDUC   |
| PMC.2019.00035544-00 B<br>Solicitação de Cuidador PMC-S | © Codop-Form                                                                                                    |                |
|                                                         | PESFEITURA MUSICIPAL DE CAMPINAS<br>Av Analare, 200 - Bauto Couto - CEP 2010/3494 - Campinas. 19 - ovor ampinas ap go the<br>Papo Naming                                                                                                    | ~              |
|                                                         | PMCPMC-SME-GAB PMC-SME-ATEDUC                                                                                                    |                |
|                                                         | SOLICITAÇÃO DE CUIDADOR                                                                                                    | 9 de agosto de |
|                                                         | Levantamento de dados para a indicação da necessidade/alteração de Cuidador                                                                                                    |                |
|                                                         | NAED:       0         Viaida educacional:       0         Findersce:       0         Telefone:       0         Nume completo do aluno:       0         Peise:       Altera:         Nume:       0         Agregonamedo-Clob Termo:       1         Periodo:       0         Moráno:       0         Caracterização e justificativa: escreva detalhadamente em cada item ababo qual a característica do aluno e qual o cuidado que esta característica demanda:         1. Em relação à higiene:       0         O aluno tem autonomia nos processos de higiene? Deserva suas características (usa fialdas, são se limpa sozinho, são consegue suar o basheiro sozinho, etc)         O que é preciso que o cuidador faça para atender ao aluno? |                |

# 15 – Clique em Salvar

| 医 SEI/PMC - 1736089 - Soli | icitação de Cuidador - Mozilla | a Firefox     |           |                    |                |        |         |     |
|----------------------------|--------------------------------|---------------|-----------|--------------------|----------------|--------|---------|-----|
| 🛈 🔒 https://sei.campi      | inas.sp.gov.br/sei/controla    | ador.php?acao | =editor_  | montar&            | d_proce        | edimen | to=18   | 977 |
| Código-Fonte               | Salvar 🖌 Assinar 🔎             | ▶ <b>№</b> N  | Ι <u></u> | abe X <sub>2</sub> | X <sup>2</sup> | A Aa   | <b></b> | •   |

16 – Clique no botão **assinar**. Abrirá uma janela. Assine o documento com a mesma senha do e-mail institucional. A assinatura é digital.

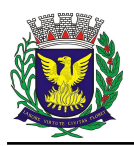

| 🥑 SEI - Assinatura de Documento - Mozilla Firefox                              | -   |         | × |
|--------------------------------------------------------------------------------|-----|---------|---|
| 🕕 https://sei.campinas.sp.gov.br/sei/controlador.php?acao=documento_assinar& 🗉 | ••• | ⊠ ☆     | ≡ |
| Assinatura de Documento                                                        |     | Assinar | 1 |
| Órgão do Assinante:<br>PMC   Assinante:                                        |     |         | 1 |
| Cargo / Função:                                                                |     |         |   |
| Vice Diretor(a)                                                                |     | $\sim$  |   |
| Senha ou Certificado Digital                                                   |     |         |   |
|                                                                                |     |         |   |

17 – O documento deverá ser assinado por um membro da Equipe Gestora e pela professora de Educação Especial da escola. Caso não haja professor de educação especial atribuído no bloco ao qual a escola pertence, o documento deverá ser assinado por pelo menos um membro da equipe gestora.
Obs.: As demais pessoas que assinarão o documento <u>devem acessar o SEI com seu login e senha pessoais,</u> seguindo os passos abaixo:

A) Localize o processo na coluna de processos "Gerados".

B) Clique no processo.

| Para saber+ Menu Pesquisa |                | PMC-SME-ATEDUC 🔽 🔠 🗷 🤽 | اد ≁ |
|---------------------------|----------------|------------------------|------|
|                           |                |                        |      |
| Visualização detalhada    |                |                        |      |
|                           |                | 13 registros:          |      |
|                           | Gerados        |                        |      |
| DMC 20                    | 10 00025544 00 |                        |      |

C) Clique no documento a ser assinado (a imagem abaixo mostra traz como exemplo a solicitação de cuidador, mas deve-se clicar na solicitação de transporte adaptado).

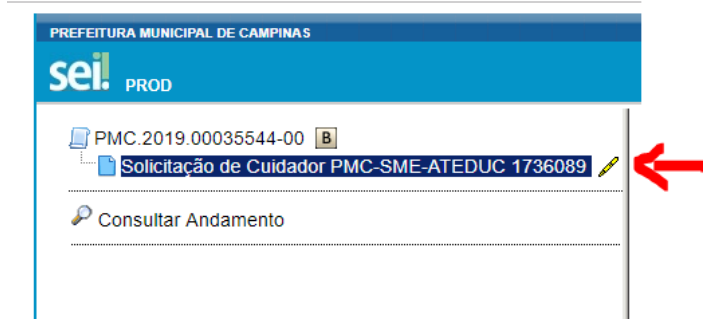

D) Clique em assinar o documento após conferir e analisar os dados da solicitação.

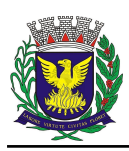

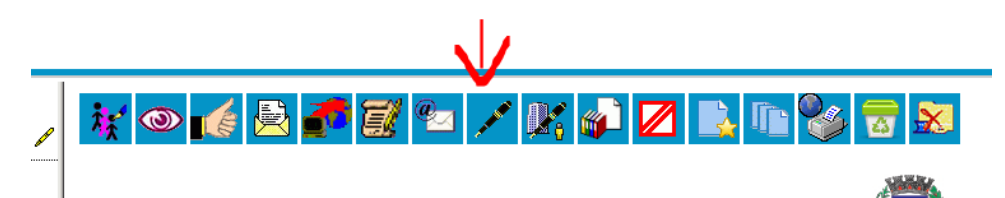

E) Assine o documento com a mesma senha do e-mail institucional. A assinatura é digital, conforme exemplo abaixo.

| Nome do(s) aluno(s) com quem compartilhará (se houver):                                                                                                    |  |  |  |  |  |
|----------------------------------------------------------------------------------------------------|--|--|--|--|--|
| 9. Indique a necessidade de horário de entrada e saída do cuidador(a), considerando-se sua jornada diária de 06 horas.                                                     |  |  |  |  |  |
|                                                                                                    |  |  |  |  |  |
| Documento assinado eletronicamente por JULIANA SPESSOTTO DE FRANÇA, Vice Diretor(a), em 29/08/2019, às 15:31, conforme art. 10 do Decreto 18.702 de 13 de abril de 2015.   |  |  |  |  |  |
| Documento assinado eletronicamente por MARIA FERNANDA BUARRAJ, Diretor(a) Educacional, em 29/08/2019, às 15:43, conforme art. 10 do Decreto 18.702 de 13 de abril de 2015. |  |  |  |  |  |
| A autenticidade do documento pode ser conferida no site https://sei.campinas.sp.gov.br/verifica informando o código verificador 1736089 e o código CRC 2E967C5D.           |  |  |  |  |  |
| DX (* 1010 0005554 00 117 6001                                                                                                    |  |  |  |  |  |
| 1/2008201                                                                                                    |  |  |  |  |  |
| Criado por juliana.spessotto, versão 1 por juliana.spessotto em 29/08/2019 15:15:47.                                                                                       |  |  |  |  |  |

# 18 – Clique em enviar processo

Т

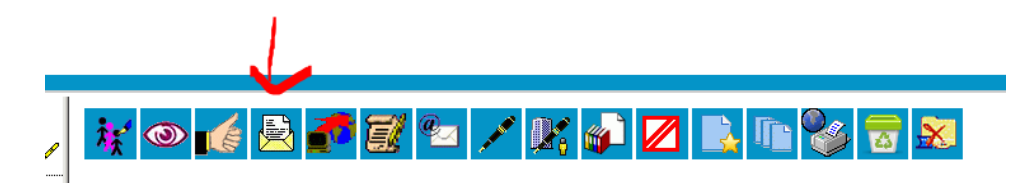

# 19 - No campo Unidades, escolher o NAED ao qual a escola pertence **NÃO** clique em nenhum dos demais campos

|                                                                                                    | SSO                          |                           |     |  |
|----------------------------------------------------------------------------------------------------|------------------------------|---------------------------|-----|--|
| Processos:                                                                                                    |                              |                           |     |  |
| PMC.2019.00035544-                                                                                                    | 00 - Solicitação de Cuidador |                           |     |  |
|                                                                                                    |                              |                           |     |  |
| Jnidades:                                                                                                    |                              |                           |     |  |
| PMC-SME-NAED LES                                                                                                    | TE - Núcleo de Ação Educa    | cional Descentralizado Le | ste |  |
|                                                                                                    |                              |                           |     |  |
|                                                                                                    |                              |                           |     |  |
| Manter processo a                                                                                                    | berto na unidade atual       |                           |     |  |
|                                                                                                    | )                            |                           |     |  |
| Remover anotação                                                                                                    | -                            |                           |     |  |
| <ul> <li>Remover anotação</li> <li>Enviar e-mail de n</li> </ul>                                                                  | otificação                   |                           |     |  |
| Remover anotação     Enviar e-mail de n     Retorno Progr                                                                         | otificação<br>amado          |                           |     |  |
| Remover anotação     Enviar e-mail de n <u>Retorno Progr</u>                                                                      | amado                        |                           |     |  |
| Remover anotação     Enviar e-mail de n <u>Retorno Progr</u> Data certa                                                           | otificação<br>amado          |                           |     |  |
| <ul> <li>Remover anotação</li> <li>Enviar e-mail de n</li> <li>Retorno Progr</li> <li>Data certa</li> <li>Prazo em dia</li> </ul> | otificação<br>amado          |                           |     |  |

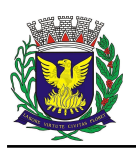

# 20 - Envie o processo. Clique em Enviar

#### Enviar Processo

Processos: PMC.2019.00035544-00 - Solicitação de Cuidador

| 1 |                |   |
|---|----------------|---|
|   | <u>E</u> nviar | ] |
|   |                |   |

21 – Os membros da equipe gestora e professor de educação especial podem acompanhar toda a tramitação do processo no sistema SEI, através do sistema de busca, informando o número do processo ou o nome do aluno solicitante.